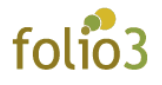

## HOW TO CONFIGURE PRODUCT REVIEWS EXTENSION FOR MAGENTO 2

- <u>Step 1</u> : Install the extension following the steps written in the extension installation guide.
- <u>Step 2</u> : Login to your Magento 2 admin panel and navigate to: <u>Folio3 > Configuration > Product Review</u>

| Ŵ           | Folio3<br>Extensions  | ×  |                        |                                     |                                |                            |                    |                 |           | Î           |
|-------------|-----------------------|----|------------------------|-------------------------------------|--------------------------------|----------------------------|--------------------|-----------------|-----------|-------------|
| DASHBOARD   | Configuration         |    |                        |                                     |                                |                            |                    | Q 😰             | 1 admin 🗸 |             |
| \$<br>SALES | comparation           | •  | 0                      |                                     |                                |                            |                    | Relo            | ad Data   |             |
| CATALOG     |                       |    |                        |                                     |                                |                            |                    |                 |           |             |
| CUSTOMERS   |                       |    |                        |                                     |                                |                            | Gol                | to Advanced Ren | orting D  |             |
|             |                       | D. | or your business perio | rmance, using our dynamic produ     | uct, order, and o              | customer reports tailore   | ed to              |                 |           |             |
| CONTENT     |                       |    |                        | Chart is disabled. To enable th     | ne chart, click he             | ere.                       |                    |                 |           |             |
|             |                       |    |                        | Revenue                             | Tax                            | Shipping                   |                    | Quantity        |           |             |
| REPORTS     |                       |    |                        | \$0.00                              | \$0.00                         | \$0.00                     |                    | 0               |           |             |
| STORES      |                       |    |                        | Bestsellers Most Viewe              | d Products                     | New Customers              | Customers          | Yotpo Reviews   | 1         |             |
| \$          |                       | m  | s Total                | We couldn't find any records.       |                                |                            |                    |                 |           |             |
|             |                       |    |                        |                                     |                                |                            |                    |                 |           |             |
| Store Vi    | iew: Default Config ▼ | 0  |                        |                                     |                                |                            |                    |                 |           | Save Config |
|             |                       |    |                        |                                     |                                |                            |                    |                 |           |             |
| FOLIO       | B EXTENSIONS          | ^  | General                |                                     |                                |                            |                    |                 |           | $\odot$     |
|             |                       |    |                        | Enabled<br>[store view]             | Yes                            |                            |                    | ¥               |           |             |
| Produ       | ct Review             |    |                        | Owner's Reply Title<br>[store view] | Reply from                     | n the Owner                |                    |                 |           |             |
|             |                       |    |                        |                                     | Title for Owne                 | r's reply on frontend. Exa | mple Owner's Repl  | У               |           |             |
| FOLIO       |                       |    |                        | Show Email Field<br>[store view]    | Yes<br>Select <b>Yes</b> if yo | ou want user/customer to   | provide email addr | ▼<br>ess.       |           |             |

- <u>Step 3</u> : Enable the extension
- <u>Step 4</u> : Input the text that will be displayed on front-end as the title of admin's response

• <u>Step 5</u> : Enable the Show Email field if you wish the guest user to enter their email address while submitting any review on front end

| Your Rating *                                |  |
|----------------------------------------------|--|
| Quality                                      |  |
|                                              |  |
| Rating                                       |  |
| ****                                         |  |
| Price                                        |  |
| * * * * * *                                  |  |
| Value                                        |  |
| *****                                        |  |
| Nickname *                                   |  |
|                                              |  |
|                                              |  |
| Email *                                      |  |
|                                              |  |
| Your email will not be disclosed publically. |  |
| Summary *                                    |  |
|                                              |  |
| Review *                                     |  |
|                                              |  |
|                                              |  |
|                                              |  |
|                                              |  |

• <u>Step 6</u> : Flush the cache and enjoy your business growth

## HOW TO RESPOND TO THE REVIEW

Once the extension is installed, you will be able to respond to all the received responses, steps are as following:

- <u>Step 1</u> : Navigate to Marketing > User Content > All Reviews
- <u>Step 2</u> : Select the review you wish to respond
- <u>Step 3</u> : Scroll down to the bottom of the page and add your response in **Owner Reply** to **Review**

| view Details          |                         |                                      |               |                   |               |                       |  |
|-----------------------|-------------------------|--------------------------------------|---------------|-------------------|---------------|-----------------------|--|
| Product               | Sprite Yoga             | Companion Kit                        |               |                   |               |                       |  |
| Author                | Guest                   |                                      |               |                   |               |                       |  |
| Summary Rating        | ****                    | *                                    |               |                   |               |                       |  |
| Detailed Rating *     | Quality                 | ****                                 |               |                   |               |                       |  |
|                       | Rating                  | ****                                 |               |                   |               |                       |  |
|                       | Value                   | *****                                |               |                   |               |                       |  |
| Status *              | Approved                | : <b>v</b>                           |               |                   |               |                       |  |
| Nickname *            | LARAIB 1                |                                      |               |                   |               |                       |  |
| Summary of Povinger * | WORTH T                 |                                      |               |                   |               |                       |  |
| Summary of Review *   |                         | in anice                             |               |                   |               |                       |  |
| Review *              | WORTH TH                | HE PRICE                             |               |                   |               |                       |  |
|                       |                         |                                      |               |                   |               |                       |  |
|                       |                         |                                      |               |                   |               |                       |  |
|                       |                         |                                      |               |                   |               |                       |  |
|                       |                         |                                      |               |                   |               |                       |  |
|                       |                         |                                      |               |                   |               | , A                   |  |
| Reviewer Email *      | lfakhr+123@             | 9folio3.com                          |               |                   |               |                       |  |
| wner Reply to Review  | -                       |                                      |               |                   |               |                       |  |
| Reply                 | Thank you<br>better nex | u for your genuine respi<br>kt time. | onse, looking | orward to your sh | hopping again | and hope to serve you |  |
|                       |                         |                                      |               |                   |               |                       |  |
|                       |                         |                                      |               |                   |               |                       |  |
|                       |                         |                                      |               |                   |               |                       |  |
|                       |                         |                                      |               |                   |               |                       |  |
|                       |                         |                                      |               |                   |               |                       |  |
|                       |                         |                                      |               |                   |               |                       |  |
|                       |                         |                                      |               |                   |               |                       |  |
|                       |                         |                                      |               |                   |               |                       |  |
|                       |                         |                                      |               |                   |               |                       |  |
|                       |                         |                                      |               |                   |               |                       |  |
|                       |                         |                                      |               |                   |               |                       |  |
|                       |                         |                                      |               |                   |               |                       |  |
|                       |                         |                                      |               |                   |               |                       |  |

<u>Step 4</u> : Change the status to approve and Save Review, if review is not approved yet.